# Opis zakładki Analiza tercjalna programu MonkeyPrezenter wer.2.8.10.3

## Szybki start:

- 1. Uruchom program, zatwierdź okno Tryb tylko do odczytu.
- 2. Wybierz plik z menu  $Plik \rightarrow Otwórz$ . Ewentualnie zmień rozszerzenie pliku np. txt.
- 3. Na wykresie w zakładce *Pomiary* kliknij dwa razy na krzywą do analizy. Krzywa zostanie przeniesiona do wykresu zakładki *Analiza*.
- 4. Wybierz opcję Analiza tercjalna (znajdującą się bezpośrednio pod wykresem).
- 5. Wciśnij przycisk Analiza tercjalna.

#### 1. Opis programu MonkeyPrezenter.

Program MonkeyPrezenter umożliwia tabelaryczną oraz graficzną prezentację pomiarów statycznych i dynamicznych. Wersja 2.8.10.3 dodatkowo umożliwia analizę danych . Współpracując z programem AssistMP zapewnia działanie 'off line' i 'on line'.

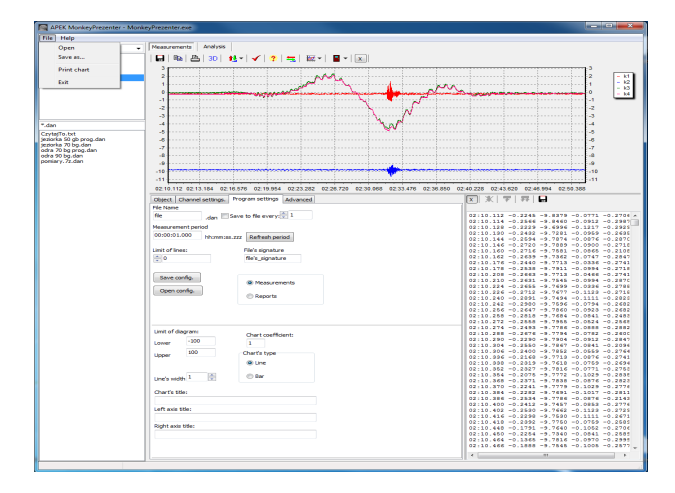

Rys.1 Widok całego okna programu MonkeyPrezenter. wer.2.8.9.2

### 2. Okno plików.

W polu wykresu można przeglądać zarówno bieżące pomiary, jak i pomiary zapisane w pliku. Do odczytu pliku należy dwukrotnie nacisnąć na żądany plik znajdujący się w oknie po lewej stronie. W celu wybrania danych do analizy należy wskazać folder roboczy zawierający plik danych (klawisz *Plik, Otwórz*). Aby zapamiętać folder roboczy należy zamknąć program używając opcji *Plik, Zamknij.* 

Po lewej stronie okna głównego znajduje się okienko zawierające wszystkie pliki (w zależności od ustawienia pliki o rozszerzeniu .*dan, .txt, .xls* lub wszystkie) w danym ustawionym folderze. Podwójne kliknięcie lewym klawiszem myszy na dany plik powoduje jego wczytanie zarówno do okna wykresu jak również do okna znajdującego się z prawej strony zawierającego wszystkie wartości pomiarów. Klikając prawym klawiszem myszy, mamy do dyspozycji opcje:

- Otwórz zgodnie z ustawieniami otwiera plik zgodnie z aktualnymi ustawieniami kanałów w zakładce Ustawienia kanałów;
- Pokaż pliki danych (\*.dan) w okienku pojawią się wszystkie pliki z rozszerzeniem .dan;
- Pokaż pliki (\*.txt; \*.xls) w okienku pojawią się wszystkie pliki z rozszerzeniami .txt oraz .xls;
- Wszystkie pliki (\*.\*) w okienku pojawią się wszystkie pliki niezależnie od rozszerzenia;
- Wstaw do MS Excel wstawia dane z pliku do programu MSExcel;
- Wstaw do OpenOffice wstawia dane z pliku do programu OpenOffice;
- MS Explorer eksploruje dany folder, w którym znajdują się pliki;
- Odśwież uaktualnia listę plików w okienku.

Po pojawieniu się wykresów należy wybrać krzywą do analizy poprzez kliknięcie dokładnie na jej wykresie. Powoduje to automatycznie przejście do zakładki *Analiza* i wyświetlenie w górnej części analizowanego przebiegu. Dodatkowo okienko wyboru: *Kanął* umożliwia przejście do krzywej zarejestrowanej na innym kanale pliku z danymi.

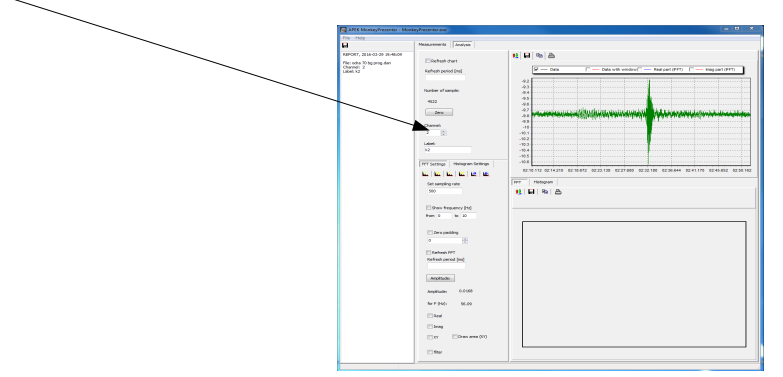

#### 3. Zakładka Analiza tercjalna.

Aby dokonać analizy tercjalnej należy wcisnąć klawisz *Analiza tercjalna* (zawsze usuwana jest składowa stała). Należy pamiętać o wpisaniu prawidłowej częstości próbkowania, domyślnie 500Hz.

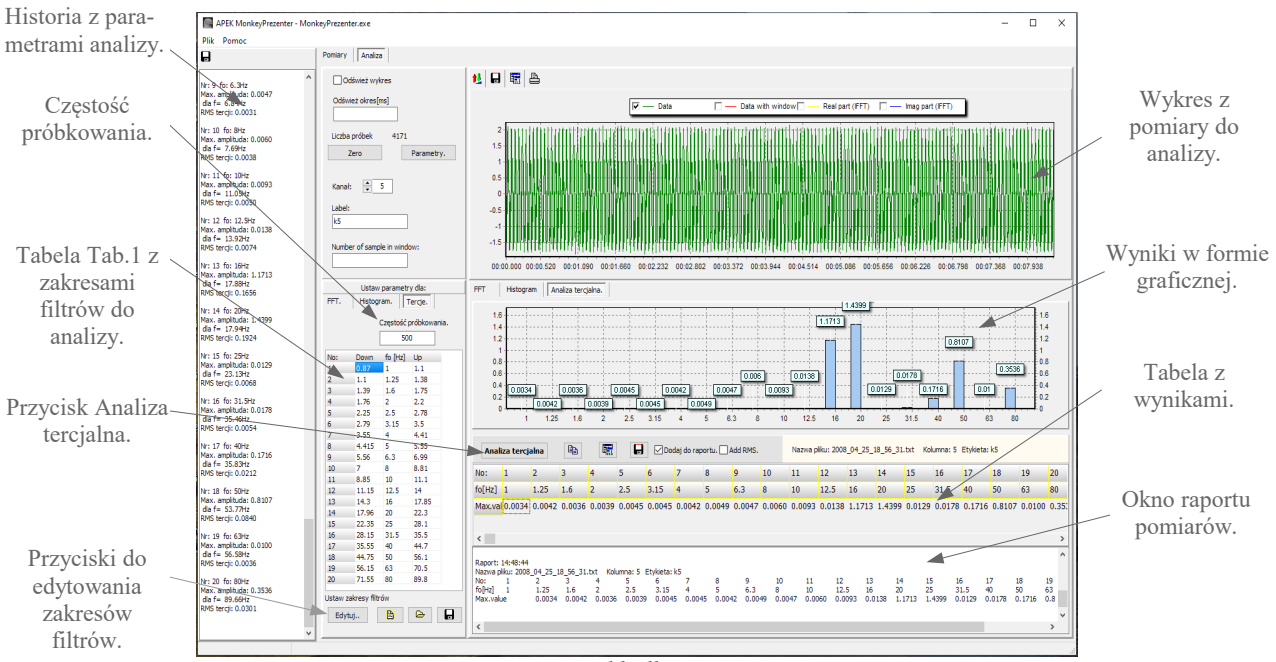

Rys. 2 Widok zakładki Analiza tercjalna.

Program wykonuje analizę FFT zgodnie z wielkościami umieszczonymi w tabeli Tab.1. Po wciśnięciu przycisku *Edytuj* możemy dowolnie modyfikować zakresy filtrów oraz ich ilość.

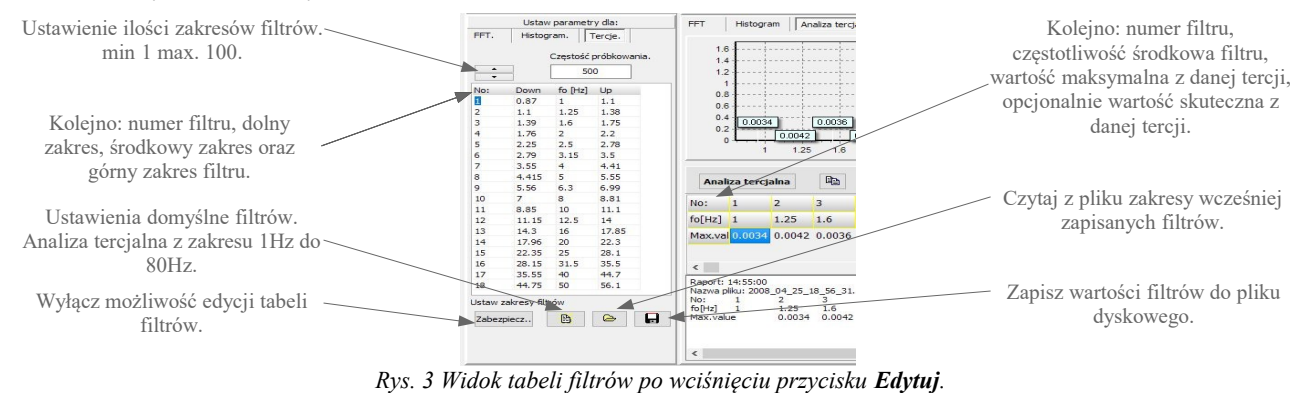

Wyniki z pomiarami umieszczone są w tabeli wyników. Dodatkowo gdy zaznaczone jest pole wyboru *Dodaj do raportu* tworzony jest tekstowy raport z pomiarami. Do ułatwienia tworzenia własnych raportów umieszczone są dwa przyciski które wykorzystując schowek umożliwiają proste przeniesienie ostatnich wyników do arkuszy kalkulacyjnych i edytorów tekstów.

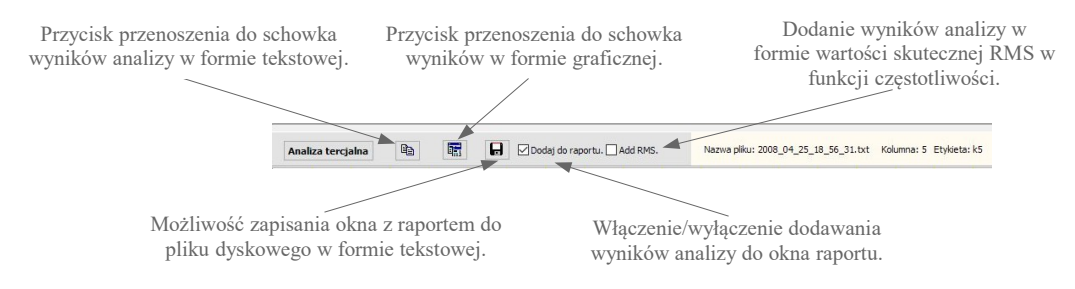